## Activar su Chromebook - 7mo grado

|                                                                                                    | Congle<br>Sign to sour Chromebook<br>Internet and and and and and and and and and and                                                                                                    |
|----------------------------------------------------------------------------------------------------|----------------------------------------------------------------------------------------------------|
| Si primero ve esta pantalla, elimine a todos los<br>usuarios haciendo clic en la flecha hacia abajo<br>junto al nombre y haga clic en "Eliminar este<br>usuario". Vaya al siguiente paso. ➡                                                                                                    | Ponga su dirección de correo electrónico:<br><b>ID#@student.salinasuhsd.org</b><br>Ejemplo:<br>1234567@student.salinasuhsd.org                                                                                                    |
| Coogle<br>Webcone<br>@ sentencemprodum<br>Trapat paramet?<br>@ the last                                                                                                    | Introduzca su contraseña:<br><u>S</u> uhsd (ID #)<br>Ejemplo:<br><u>S</u> uhsd1234567<br>Asegúrese que la primera letra <u>"S"</u> : sea<br>mayúscula.                                                                                                    |
| Change picture       X         Choses a picture to display for your account on the sign-in screen.         Image: Image: | Configura tu perfil.<br>Elige una imagen o una foto tuya. Por favor<br>mantenga la imagen apropiada.<br>Imágenes aceptables:<br>• usted,<br>• su mascota o animal<br>• Flor, planta, árbol<br>• Colores o patrones (sin rojo o azul)<br>Imágenes prohibidas Ø:<br>• Equipos deportivos<br>• Celebridades<br>• Parafernalia de drogas |
| SUHSD Application Portal                                                                                                    | Cambie su contraseña.<br>Vaya a: portal.salinasuhsd.org<br>Nombre de usuario: <b>ID #</b><br>Contraseña: <b>SuhsdID #</b><br>Elija una nueva contraseña y una pregunta. Escriba<br>una respuesta que recordará.<br>Haga clic en "Guardar" en la parte inferior.                                                                      |

|                                                                                                    |                                                                                                    | Para verificar su calificación, haga clic<br>en el logotipo de Google Chrome.                                                                                                    |
|----------------------------------------------------------------------------------------------------|----------------------------------------------------------------------------------------------------|----------------------------------------------------------------------------------------------------|
|                                                                                                    |                                                                                                    | La página de inicio es el Portal del                                                                                                    |
| SUHSD District Home                                                                                                    | SUHSD Student Portal                                                                                                    | EStudiante. Haya che en Studentvoe .                                                                                                    |
| High Schools                                                                                                    |                                                                                                    |                                                                                                    |
| Mind H)     Event Alvenia (H)     Event Alvenia (H)     Bent Salman (H)     Sector Salman (H)     Editors, H)     Editors, H)                                                                                                    | Approximations Resources Links Resource Links Continued<br>Databases: See your Review for help.<br>Databases in College Links (Parset Tax Password)                                                                                                    |                                                                                                    |
| Middle Schoole                                                                                                    | <ul> <li>and the based of the based of t</li></ul> |                                                                                                    |
| * 13 Sanat ML<br>* Harden MS                                                                                                    | 1010     2 JPG DIRECTORY, Annu Advancements Control D     Directory of Control of Control of C            |                                                                                                    |
| + Madaosao.MS                                                                                                    | * KDB * SRS brancher formation                                                                                                    |                                                                                                    |
| Alternative Programs                                                                                                    | * Sania Matta                                                                                                    |                                                                                                    |
| <ul> <li>Masses Lists HOP</li> <li>Massis Lists (H)</li> <li>Sellings Adds Scientif</li> </ul>                                                                                                    | Active 200     Section 2 - State                                                                                                    |                                                                                                    |
| Call John Supervisits     University School                                                                                                    | * Base FOP * sLaver Gather Fernance Science Science                                                                                                    |                                                                                                    |
|                                                                                                    | Cover Pata/     Camino Serie Educator     NOS 1 Suter Boolet     NOS 1 Suter Boolet                                                                                                    |                                                                                                    |
|                                                                                                    | Centre Lines     Manual And Lines Long     Manual And Lines Long     Manual And Lines Lines     LOAP:                                                                                                    |                                                                                                    |
|                                                                                                    | · EXTLE JUST / IN                                                                                                    |                                                                                                    |
| Student\/LIE Ac                                                                                                    |                                                                                                    | Ingrese su nombre de usuarie v                                                                                                    |
| Studentvol Ad                                                                                                    |                                                                                                    |                                                                                                    |
|                                                                                                    | Login                                                                                                    | contrasena.                                                                                                    |
|                                                                                                    | Salinas Union High School District                                                                                                    |                                                                                                    |
|                                                                                                    | User Name:                                                                                                    | Nombre de usuario: <b>ID #</b>                                                                                                    |
|                                                                                                    |                                                                                                    |                                                                                                    |
|                                                                                                    | Password:                                                                                                    | Contrasena: Igual que su inicio de                                                                                                    |
|                                                                                                    |                                                                                                    | sesión                                                                                                    |
|                                                                                                    | Login                                                                                                    |                                                                                                    |
|                                                                                                    | More Ontions 🗸                                                                                                    |                                                                                                    |
|                                                                                                    | English   Español                                                                                                    |                                                                                                    |
|                                                                                                    |                                                                                                    |                                                                                                    |
|                                                                                                    |                                                                                                    |                                                                                                    |
|                                                                                                    |                                                                                                    |                                                                                                    |
| Erandon                                                                                                    | why Account weeks Logend                                                                                                    | 1. Haga clic en "Grade Book".                                                                                                    |
| Brandon<br>DesicDespise right Set                                                                                                    | at David Davight School Distric                                                                                                    | 1. Haga clic en "Grade Book".<br>*oh traducido en espanol "libro                                                                                                    |
| Brandon<br>Dest Deuter rige for<br>Di Alt 4 000                                                                                                    | David Douglas School Distri<br>Goot atmos. Brander Sector Distric                                                                                                    | <ol> <li>Haga clic en "Grade Book".</li> <li>*oh traducido en espanol "libro<br/>de calificaciones"</li> </ol>                                                                                                    |
| Exanden<br>Exectionales rise for<br>Inter-class<br>The manager                                                                                                    | By Addate (My Addate) (My Addate)<br>David Deuglas School Distri<br>Gode aftenson Brander Leerges Zealty, 5590<br>GRADE BOOK                                                                                                    | <ol> <li>Haga clic en "Grade Book".</li> <li>*oh traducido en espanol "libro<br/>de calificaciones"</li> </ol>                                                                                                    |
| Transform                                                                                                    | David Deuglas School Deuglas School (1997)     Good aftenson Brander Length Zender, 5395     GRADE BOOK                                                                                                    | <ol> <li>Haga clic en "Grade Book".</li> <li>*oh traducido en espanol "libro<br/>de calificaciones"</li> <li>Seleccione la clase que desea</li> </ol>                                                                                                    |
| The second second secon                                                                                                    | David Deuglas School Deuglas High School Summer Court                                                                                                    | <ol> <li>Haga clic en "Grade Book".</li> <li>*oh traducido en espanol "libro<br/>de calificaciones"</li> <li>Seleccione la clase que desea<br/>verificar su calificación.</li> </ol>                                                                                                    |
| Strandon<br>Describuiges sep har<br>Date dates<br>Strandon<br>Strandon<br>Carentes<br>Strandon<br>Carentes<br>Strandon<br>Carentes<br>Strandon<br>Carentes<br>Strandon<br>Carentes<br>Strandon<br>Strandon                                                                                                    |                                                                                                    | <ol> <li>Haga clic en "Grade Book".</li> <li>*oh traducido en espanol "libro<br/>de calificaciones"</li> <li>Seleccione la clase que desea<br/>verificar su calificación.</li> </ol>                                                                                                    |
| Evendor<br>Description of the<br>Description of the<br>Description of the<br>Description<br>of the Description<br>of the Description<br>of the Description of the<br>Description of the<br>Descr                                                                                                    |                                                                                                    | <ol> <li>Haga clic en "Grade Book".<br/>*oh traducido en espanol "libro<br/>de calificaciones"</li> <li>Seleccione la clase que desea<br/>verificar su calificación.</li> </ol>                                                                                                    |
| Evender<br>Der Geweinen von der<br>Stat den<br>Winnen<br>Geweinen<br>Geweinen<br>Geweinen<br>Geweinen<br>Geweinen<br>Geweinen<br>Geweinen<br>Geweinen                                                                                                    |                                                                                                    | <ol> <li>Haga clic en "Grade Book".<br/>*oh traducido en espanol "libro<br/>de calificaciones"</li> <li>Seleccione la clase que desea<br/>verificar su calificación.</li> </ol>                                                                                                    |
| Transform<br>Des Conservations<br>Des Conservations<br>Transform<br>Conservations<br>Conservations<br>Conser                                                                                                    |                                                                                                    | <ol> <li>Haga clic en "Grade Book".<br/>*oh traducido en espanol "libro<br/>de calificaciones"</li> <li>Seleccione la clase que desea<br/>verificar su calificación.</li> </ol>                                                                                                    |
| Constant<br>Constant<br>Con                                                                                                    |                                                                                                    | <ol> <li>Haga clic en "Grade Book".<br/>*oh traducido en espanol "libro<br/>de calificaciones"</li> <li>Seleccione la clase que desea<br/>verificar su calificación.</li> </ol>                                                                                                    |
| Exander<br>Anti-Chargen way be<br>Service<br>Service                                                                                                    |                                                                                                    | <ol> <li>Haga clic en "Grade Book".<br/>*oh traducido en espanol "libro<br/>de calificaciones"</li> <li>Seleccione la clase que desea<br/>verificar su calificación.</li> </ol>                                                                                                    |
| Exercise of the second second                                                                                                    |                                                                                                    | <ol> <li>Haga clic en "Grade Book".<br/>*oh traducido en espanol "libro<br/>de calificaciones"</li> <li>Seleccione la clase que desea<br/>verificar su calificación.</li> </ol>                                                                                                    |
| Annual of an annual of an annua                                                                                                    |                                                                                                    | <ol> <li>Haga clic en "Grade Book".<br/>*oh traducido en espanol "libro<br/>de calificaciones"</li> <li>Seleccione la clase que desea<br/>verificar su calificación.</li> </ol>                                                                                                    |
| Annual Constantial Constantia Constantia Constantia Constantia Constantia Constantia Const                                                                                                    |                                                                                                    | <ol> <li>Haga clic en "Grade Book".<br/>*oh traducido en espanol "libro<br/>de calificaciones"</li> <li>Seleccione la clase que desea<br/>verificar su calificación.</li> </ol>                                                                                                    |
| Carat Cara<br>Carat Cara<br>Carat Cara<br>Carat Cara<br>Carat Schedul<br>Carat Schedul                                                                                                    |                                                                                                    | <ol> <li>Haga clic en "Grade Book".<br/>*oh traducido en espanol "libro<br/>de calificaciones"</li> <li>Seleccione la clase que desea<br/>verificar su calificación.</li> </ol>                                                                                                    |
|                                                                                                    |                                                                                                    | <ol> <li>Haga clic en "Grade Book".<br/>*oh traducido en espanol "libro<br/>de calificaciones"</li> <li>Seleccione la clase que desea<br/>verificar su calificación.</li> </ol> La burbuja muestra su promedio de<br>calificaciones actual en la clase.                                                                                                   |
| Sandon<br>Descharagen<br>Sandon<br>Sandon<br>Sand |                                                                                                    | <ol> <li>Haga clic en "Grade Book".<br/>*oh traducido en espanol "libro<br/>de calificaciones"</li> <li>Seleccione la clase que desea<br/>verificar su calificación.</li> </ol> La burbuja muestra su promedio de<br>calificaciones actual en la clase.                                                                                                   |
|                                                                                                    |                                                                                                    | <ol> <li>Haga clic en "Grade Book".<br/>*oh traducido en espanol "libro<br/>de calificaciones"</li> <li>Seleccione la clase que desea<br/>verificar su calificación.</li> </ol> La burbuja muestra su promedio de<br>calificaciones actual en la clase. Si mueve la página hacia abaio, puede                                                             |
|                                                                                                    |                                                                                                    | <ol> <li>Haga clic en "Grade Book".<br/>*oh traducido en espanol "libro<br/>de calificaciones"</li> <li>Seleccione la clase que desea<br/>verificar su calificación.</li> </ol> La burbuja muestra su promedio de<br>calificaciones actual en la clase. Si mueve la página hacia abajo, puede<br>ver una lista de sus tareas y puntajos.                  |
|                                                                                                    |                                                                                                    | <ol> <li>Haga clic en "Grade Book".<br/>*oh traducido en espanol "libro<br/>de calificaciones"</li> <li>Seleccione la clase que desea<br/>verificar su calificación.</li> </ol> La burbuja muestra su promedio de<br>calificaciones actual en la clase. Si mueve la página hacia abajo, puede<br>ver una lista de sus tareas y puntajes                   |
|                                                                                                    |                                                                                                    | <ol> <li>Haga clic en "Grade Book".<br/>*oh traducido en espanol "libro<br/>de calificaciones"</li> <li>Seleccione la clase que desea<br/>verificar su calificación.</li> </ol> La burbuja muestra su promedio de<br>calificaciones actual en la clase. Si mueve la página hacia abajo, puede<br>ver una lista de sus tareas y puntajes<br>de evaluación. |
|                                                                                                    |                                                                                                    | <ol> <li>Haga clic en "Grade Book".<br/>*oh traducido en espanol "libro<br/>de calificaciones"</li> <li>Seleccione la clase que desea<br/>verificar su calificación.</li> </ol> La burbuja muestra su promedio de<br>calificaciones actual en la clase. Si mueve la página hacia abajo, puede<br>ver una lista de sus tareas y puntajes<br>de evaluación. |
|                                                                                                    |                                                                                                    | <ol> <li>Haga clic en "Grade Book".<br/>*oh traducido en espanol "libro<br/>de calificaciones"</li> <li>Seleccione la clase que desea<br/>verificar su calificación.</li> </ol> La burbuja muestra su promedio de<br>calificaciones actual en la clase. Si mueve la página hacia abajo, puede<br>ver una lista de sus tareas y puntajes<br>de evaluación. |
|                                                                                                    | Careers for David Dooglas High School Careers for David Dooglas High School Careers for David Dooglas High High School Careers for David Dooglas High High School Careers for David Dooglas High School Careers for David Dooglas High High School Careers for David Dooglas High High School Careers for David Dooglas High High School Careers for David High High School Careers for David High School Careers for David        | <ol> <li>Haga clic en "Grade Book".<br/>*oh traducido en espanol "libro<br/>de calificaciones"</li> <li>Seleccione la clase que desea<br/>verificar su calificación.</li> </ol> La burbuja muestra su promedio de<br>calificaciones actual en la clase. Si mueve la página hacia abajo, puede<br>ver una lista de sus tareas y puntajes<br>de evaluación. |
|                                                                                                    | Careers for David Dooglas High School Careers for David Dooglas High School Careers for David Dooglas High High School Careers for David High School Careers for David High School Careers for David High School Careers for David High School Careers for David Hi        | <ol> <li>Haga clic en "Grade Book".<br/>*oh traducido en espanol "libro<br/>de calificaciones"</li> <li>Seleccione la clase que desea<br/>verificar su calificación.</li> </ol> La burbuja muestra su promedio de<br>calificaciones actual en la clase. Si mueve la página hacia abajo, puede<br>ver una lista de sus tareas y puntajes<br>de evaluación. |
|                                                                                                    | Classes for David Dooglas High School  Classes for David Dooglas High School  Classes for David Classes  Classes for David Classes  Classes for David Classes  Classes for David Classes  Classes  Classes for David Classes  Classes  Classes  Classes  Classes  Classes  Classes  Classes  Classes  Classes  Classes  Classes  Classes  Classes  Classes  Classes  Classes  Classes  Classes  Classes  Classes  Classes  Classes  Classes  Classes  Classes         | <ol> <li>Haga clic en "Grade Book".<br/>*oh traducido en espanol "libro<br/>de calificaciones"</li> <li>Seleccione la clase que desea<br/>verificar su calificación.</li> </ol> La burbuja muestra su promedio de<br>calificaciones actual en la clase. Si mueve la página hacia abajo, puede<br>ver una lista de sus tareas y puntajes<br>de evaluación. |
|                                                                                                    | Classes for David Disigns High School GRADE BOOK Classes for David Disigns High School Servester 2 Final Servester 2 Final Servester 2 Fin       | <ol> <li>Haga clic en "Grade Book".<br/>*oh traducido en espanol "libro<br/>de calificaciones"</li> <li>Seleccione la clase que desea<br/>verificar su calificación.</li> </ol> La burbuja muestra su promedio de<br>calificaciones actual en la clase. Si mueve la página hacia abajo, puede<br>ver una lista de sus tareas y puntajes<br>de evaluación. |

## StudentVUE - Cómo verificar su calificación